# GUIA RÁPIDO

# LIVOLTEK

## WI-FI

## MANUAL DO INSTALADOR

Livoltek Brasil BR 116 Rd. Km 16, 7698 | Pedras | CEP: 61760-000 | Eusébio-CE – Brasil Fone: +55 11 93338-1338 – E-mail: suportebr@livoltek.com

### SUMÁRIO

| TELA INICIAL DO MONITORAMENTO | 3 |
|-------------------------------|---|
| TELA DE NAVEGAÇÃO             | 4 |
| PLANTAS E DISPOSITIVOS        | 4 |
| 0&M                           | 7 |
| SUPORTE DO CLIENTE            | 8 |
| GESTÃO DO SISTEMA             | 8 |

Este manual tem como objetivo apresentar todas as ferramentas que o instalador tem à sua disposição após ter se cadastrado na plataforma de monitoramento da Livoltek.

#### TELA INICIAL DO MONITORAMENTO

Após o login, o instalador vai ter acesso a tela inicial do monitoramento que vai apresentar os dados gerais de todos os inversores instalados (on-grid e off-grid) e os carregadores elétricos além das plantas criadas, como apresentada na imagem abaixo.

| LIVOLTEK          | Homepage Big Board Site               | es Devices ~ O&M ~ Customer Service ~ System Management ~ V2.1                 | l.4.0 English 👻 🛄 🚨 SuporteLivoltek3 👻 |
|-------------------|---------------------------------------|--------------------------------------------------------------------------------|----------------------------------------|
| Site Status 1     | Online Site(s) : 0                    | Grid-tied Solar System 2                                                       | 3<br>Total<br>0                        |
| Total sites       | Some Offline Site(s) : 0              | Electricity Statistics                                                         | Online Offline Alarm<br>0 0 0          |
| Generation Status | * 4                                   | Solar Storage System 5 The Solar Storage System 5                              | 6<br>Total                             |
| Real-time Power   | 0 кwp<br>PV Capacity<br>Monthly Yield |                                                                                | Online Offline Alarm                   |
| 🚱 0 kwh           | 0 kwh                                 | Electricity Statistics                                                         |                                        |
| Weather Overview  | O kWh     O kWh     Thu.2023-01-26    | Low service - 2020/202     LWh Granging duration CWH added Sestions H frequent | vy<br>Total<br>O                       |
| 25~31<br>℃        | Fri. Sat.                             |                                                                                |                                        |

- 01) O instalador consegue ver quantas plantas estão online, quantas estão com algum inversor offline, quando há mais de um inversor na mesma planta, ou se a planta está offline.
- 02) No gráfico Grid-tied Solar System é possível visualizar a geração em kWh de todos os equipamentos (on-grid) dentro do mês e pode ser analisado também os meses anteriores, além do gráfico anual.
- 03) A quantidade de inversores on-grid instalados e os estados deles (conectados, desconectados e com alarme ativo).
- 04) O estado de geração apresenta a potência gerada dos inversores em tempo real, a capacidade (GWp) somada de todos os inversores instalados, além dos rendimentos diários e mensais (kWh) e da geração anual (kWh) e rendimento total (kWh).
- 05) No gráfico Solar Storage System é possível visualizar a geração em kWh de todos os equipamentos com bateria dentro do mês e pode ser analisado, também, os meses anteriores, além do gráfico anual.
- 06) A quantidade de equipamentos com baterias instalados e os estados deles (conectados, desconectados e com alarme ativo).
- 07) Os dados atuais do clima no local onde você está fazendo esse monitoramento.

08) No gráfico EV charging Hub é possível visualizar a geração em kWh de todos os carregadores dentro do mês e pode ser analisado, também, os meses anteriores, além do gráfico anual.

#### TELA DE NAVEGAÇÃO

Acessando a opção "Tela Grande", o instalador vai ter acesso ao mapa localizando todas as plantas instaladas, dados acerca da potência em tempo real, da estatística de geração e da contribuição social como é mostrado nas imagens abaixo.

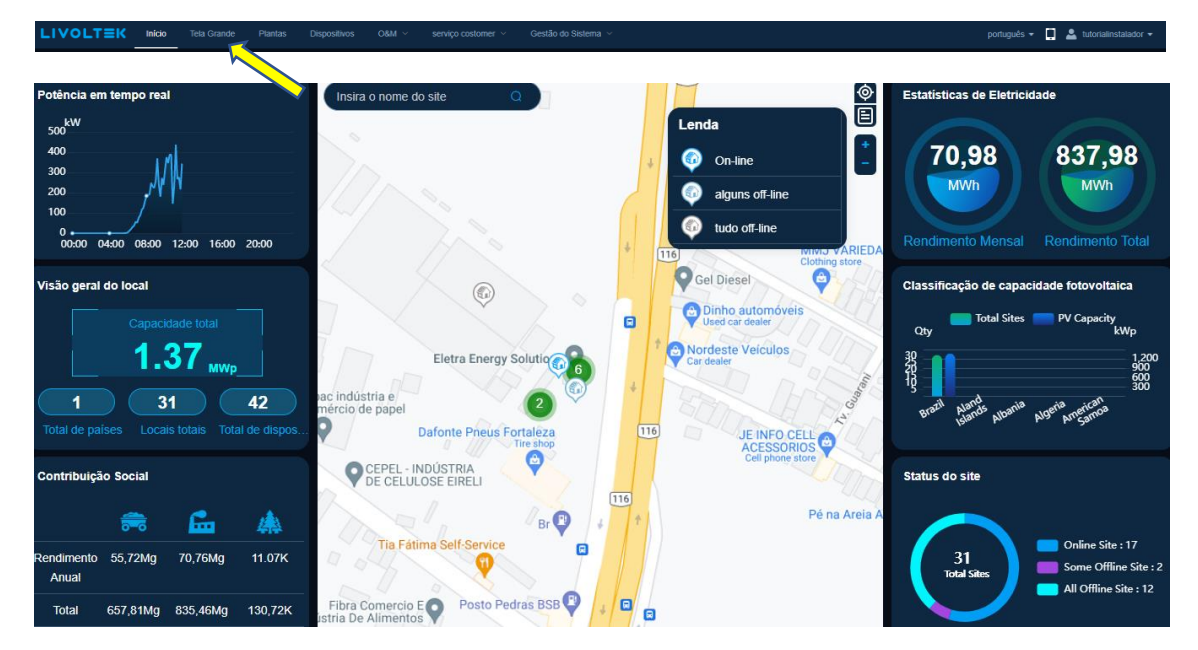

#### PLANTAS E DISPOSITIVOS

Na tela de "Plantas", o instalador pode adicionar novas plantas, vê a lista de suas plantas instaladas e consegue filtrar as plantas pelo nome delas, pelo tipo de produto (on-grid ou off-grid), pelo status da planta (conectada, tudo offline ou alguns offline), pela região e pela data de criação.

0 🔺

| 9<br>(<br> | Ne Name Installer Please enter Region Creation Time |           |  |  | System Type Please select | Product Model Please select |           | Site Status Please select | Englist | · ▼    | <b>2</b> ( | utorial  | instalador |      |         |
|------------|-----------------------------------------------------|-----------|--|--|---------------------------|-----------------------------|-----------|---------------------------|---------|--------|------------|----------|------------|------|---------|
| (          | Please selec                                        | at        |  |  | Start Date                | to                          | End Date  |                           |         |        |            |          | Q Search   |      | ତ Reset |
| (          |                                                     |           |  |  |                           |                             |           |                           |         |        |            |          |            |      |         |
|            | No.                                                 | Site Name |  |  | System Type               |                             | Installer | Region                    | Site    | Status | Тос        | lay Yiel | ld(kWh)    | Oper | ate     |
|            |                                                     |           |  |  |                           |                             |           |                           |         |        |            |          |            |      |         |

Livoltek Brasil BR 116 Rd. Km 16, 7698 | Pedras | CEP: 61760-000 | Eusébio-CE – Brasil Fone: +55 11 93338-1338 – E-mail: <u>suportebr@livoltek.com</u>

Para adicionar uma nova planta, o instalador clica em "Adicionar" e abrirá a tela da imagem abaixo.

| Add Site                         | ×                           |
|----------------------------------|-----------------------------|
| * End-user Account   Add         |                             |
| Basic Info.                      |                             |
| * Installer<br>Please select     | * Site address              |
| * Site Name Please enter         | * Timezone Please select  V |
| Privacy Setting                  |                             |
| System Info.                     |                             |
| * System Type                    | * PV Capacity(kWp)          |
| Please select V                  | Please enter                |
| PV Type                          | PV Arrange                  |
| Fill in like *BS72M-400W, 10PCS* | Please select               |
| * Currency Selection             |                             |
| Please select                    |                             |
| © 00:00 © 24:00                  | Unit Price/KWh: 0           |

Em End-User Account, o instalador deve inserir a informação do proprietário dessa planta, no caso, o cliente fina.l Neste momento você já precisa ter feito o cadastro do cliente final caso não se deve clicar em +Add e criar a conta do usuário final.

Nas informações básicas, o instalador vai colocar o nome da planta (site name), o fuso horário e o endereço da planta que pode ser utilizado pelo mapa também, além do código de identificação da empresa do instalador.

Nas informações do sistema é necessário indicar qual o tipo de sistema (on-grid, offgrid, carregador), a potência da usina em (kWp) e a moeda, no caso, o real R\$ (BRL), manter o horário de 00:00 – 24:00 horas e colocar o valor da tarifa/khW.

| LIV    | OLTEK Inicio              | Tela Grande Plantas               | Dispositivos O&M V                  | serviço costomer \vee 🛛 Gest | ão do Sistema 🗸    |                      |                                        | portugui                   | s 🛛 🔺          | tutorialinstalador 👻 |
|--------|---------------------------|-----------------------------------|-------------------------------------|------------------------------|--------------------|----------------------|----------------------------------------|----------------------------|----------------|----------------------|
| Nome d | a Ptanta Ir<br>o conteúdo | nstallador<br>Por favor selecione | Tipo de Produto Por favor selecione | Status da Planta             | Selecione a região | Data de Cr           | iação<br>ata de início para Data final |                            | Q Pesquisar    | O Redefinir          |
| ⊙ Ad   | kionar                    |                                   |                                     |                              |                    |                      |                                        |                            |                |                      |
| Ν.     | Nome da Planta            | Tipo de Sistema                   | Instalador                          | Localização                  | Status da Planta   | Rendimento Hoje(kWh) | Rendimento Total(kWh)                  | Capacidade do sistema(kWp) | Create Time    | Operar               |
| 1      |                           | Solar ligado à rede               | BR7914(Tutorial Instalador)         | @Brazi                       | Tudo offline       |                      |                                        | 9.6                        | 2022-02-23 14: |                      |
| 2      |                           | Solar ligado à rede               | BR7914(Tutorial Instalador)         | @Brazil                      | Tudo offline       |                      |                                        |                            | 2022-02-18 16: |                      |
|        |                           |                                   |                                     |                              |                    |                      |                                        |                            |                |                      |

Os três ícones no canto direito, da esquerda para direita, "Editar" atualizada alguma informação da planta, "Excluir" para remover a planta e "Adicionar Dispositivo" para adicionar um inversor a planta.

Agora, na tela de "Dispositivos" haverá duas opções: Inversores e carregadores. Nasduas opções, terá os campos para filtrar os inversores e carregadores dos clientessimilaresaodas"Plantas".

| LIVOLTEK    | Big Board | Sites | Devices <  | 08M ~       | Customer Service $ \sim $ | System Management 🗸    | V2.1.4.0 English <del>-</del> | <br>tutorialinstalador 👻 |
|-------------|-----------|-------|------------|-------------|---------------------------|------------------------|-------------------------------|--------------------------|
| Site Status |           |       | Inverter   |             |                           | Month Year 4 🛅 2023-01 |                               |                          |
|             |           |       | EV Charger | <b>&gt;</b> |                           |                        |                               | Total                    |

Após escolher o filtro, vai em "Pesquisar" para encontrar o inversor ou carregador que procura. Também é possível "Redefinir" os filtros e, por fim, "Exportar" os dados da lista que tem registrado na sua plataforma.

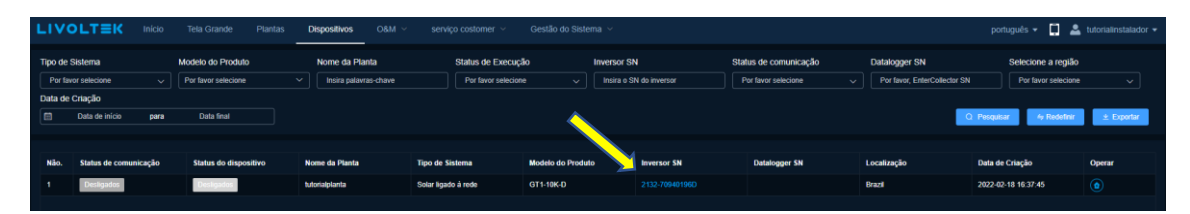

Ao clicar no serial do inversor, abrirá a tela de informações deste inversor com informações básicas, status do inversor (desligado, offline, online e conectado), informação da versão, de geração etc. além dos dados históricos que podem ser analisados pelo gráfico ao final, que permite escolher os parâmetros para serem analisados. Também há opção de ver o histórico de alarme, informação da rede e se há atualização disponível como é mostrado nas imagens abaixo.

| LIVOLTEK                                                                                                    | Inversor : 2132-70940196D(GT1-10K-                                                                                                    | D)                                                                                                    |                                                                                                    |                                                                                                    |                                                                                                    |                                                                                                    | C⊗                                                                              |  |  |  |
|----------------------------------------------------------------------------------------------------|----------------------------------------------------------------------------------------------------|----------------------------------------------------------------------------------------------------|----------------------------------------------------------------------------------------------------|----------------------------------------------------------------------------------------------------|----------------------------------------------------------------------------------------------------|----------------------------------------------------------------------------------------------------|---------------------------------------------------------------------------------|--|--|--|
| Tipo de Sistema                                                                                                    | 😑 Offline 😑 Desligados                                                                                                    |                                                                                                    |                                                                                                    |                                                                                                    |                                                                                                    |                                                                                                    |                                                                                 |  |  |  |
| Por favor selecione                                                                                                    |                                                                                                    |                                                                                                    |                                                                                                    |                                                                                                    |                                                                                                    |                                                                                                    |                                                                                 |  |  |  |
| Data de Criação                                                                                                    | Detalhe Informação de alarme Inform                                                                                                    |                                                                                                    |                                                                                                    |                                                                                                    |                                                                                                    |                                                                                                    |                                                                                 |  |  |  |
|                                                                                                    |                                                                                                    |                                                                                                    |                                                                                                    |                                                                                                    |                                                                                                    |                                                                                                    | 1                                                                               |  |  |  |
| Não. Status de comuni                                                                                                    |                                                                                                    |                                                                                                    |                                                                                                    |                                                                                                    |                                                                                                    |                                                                                                    |                                                                                 |  |  |  |
| 1 Desligados                                                                                                    | Modelo do Produto:                                                                                                    | GT1-10K-D                                                                                                    | Inversor SN:                                                                                                    | 2132-70940196D                                                                                                    | Potência CA nominal:                                                                                                    | 10kW                                                                                                    |                                                                                 |  |  |  |
|                                                                                                    | Site affiado:                                                                                                    | tutorialplanta                                                                                                    | Tempo de Comissionamento:                                                                                                    | 2022-02-18 16:37:45                                                                                                    | Temperatura interna do inversor:                                                                                                    |                                                                                                    |                                                                                 |  |  |  |
|                                                                                                    |                                                                                                    |                                                                                                    |                                                                                                    |                                                                                                    |                                                                                                    |                                                                                                    |                                                                                 |  |  |  |
|                                                                                                    | Versão MasterDSP:                                                                                                    |                                                                                                    | Venilo SlaverOSP:                                                                                                    |                                                                                                    | Versão ARM:                                                                                                    |                                                                                                    |                                                                                 |  |  |  |
|                                                                                                    |                                                                                                    |                                                                                                    |                                                                                                    |                                                                                                    |                                                                                                    |                                                                                                    |                                                                                 |  |  |  |
|                                                                                                    |                                                                                                    |                                                                                                    |                                                                                                    |                                                                                                    |                                                                                                    |                                                                                                    |                                                                                 |  |  |  |
|                                                                                                    | CC Tensão Al                                                                                                    | ual Potência                                                                                                    |                                                                                                    |                                                                                                    | CA Tensão                                                                                                    | Abual Potência                                                                                                    | Frequência                                                                      |  |  |  |
|                                                                                                    |                                                                                                    | IA OKW                                                                                                    |                                                                                                    |                                                                                                    | FaseA 0V                                                                                                    | 0A 0KW                                                                                                    |                                                                                 |  |  |  |
|                                                                                                    |                                                                                                    | IA OKW                                                                                                    |                                                                                                    |                                                                                                    | FaseB 0V                                                                                                    | 0A 0KW                                                                                                    |                                                                                 |  |  |  |
|                                                                                                    | PV3 0V 0                                                                                                    | IA OKW                                                                                                    | DC/AC                                                                                                    |                                                                                                    | FaseC 0V                                                                                                    | 0.A OKW                                                                                                    | OHZ                                                                             |  |  |  |
|                                                                                                    |                                                                                                    |                                                                                                    |                                                                                                    |                                                                                                    |                                                                                                    |                                                                                                    |                                                                                 |  |  |  |
|                                                                                                    | Potência ativa CA:                                                                                                    | OktV                                                                                                    | Rendimento diário:                                                                                                    | 0kWh                                                                                                    | Rendimento mensal:                                                                                                    | Ok.Wh                                                                                                    |                                                                                 |  |  |  |
|                                                                                                    | Potência reativa CA:                                                                                                    | OkWh                                                                                                    | Rendimento totat:                                                                                                    | OkWh                                                                                                    | Tempo de operação diário:                                                                                                    |                                                                                                    |                                                                                 |  |  |  |
|                                                                                                    | Fator de poténcia CA:                                                                                                    |                                                                                                    | Tempo total de operação:                                                                                                    |                                                                                                    |                                                                                                    |                                                                                                    |                                                                                 |  |  |  |
|                                                                                                    |                                                                                                    |                                                                                                    |                                                                                                    |                                                                                                    |                                                                                                    |                                                                                                    |                                                                                 |  |  |  |
|                                                                                                    | Fromieria da rede                                                                                                    | 6 Hz                                                                                                    | Doblocia aliva da noto:                                                                                                    | 0.000                                                                                                    | Onlância anazente da zeder                                                                                                    | 0.FW                                                                                                    |                                                                                 |  |  |  |
| Total 1 10/pagina V                                                                                                    | Energia exportada diariamente:                                                                                                    | 0 kWh                                                                                                    | Energia exportada mensalmento:                                                                                                    | 0 kwh                                                                                                    | Energia lotal exportada:                                                                                                    | ok.Wh                                                                                                    |                                                                                 |  |  |  |
|                                                                                                    |                                                                                                    |                                                                                                    |                                                                                                    |                                                                                                    |                                                                                                    |                                                                                                    |                                                                                 |  |  |  |
| LIVOLTEK                                                                                                    | Inversor: 2132-70940196D(GT1-10)                                                                                                    | (-D)                                                                                                    |                                                                                                    |                                                                                                    |                                                                                                    |                                                                                                    | G                                                                               |  |  |  |
| LIVOLTEK                                                                                                    | Inversor : 2132-70940196D(GT1-10                                                                                                    | ۶-D)                                                                                                    |                                                                                                    |                                                                                                    |                                                                                                    |                                                                                                    | C                                                                               |  |  |  |
| Tipo de Sistema                                                                                                    | Inversor : 2132-70940196D(GT1-10)                                                                                                    | <-D)                                                                                                    |                                                                                                    |                                                                                                    |                                                                                                    |                                                                                                    | C                                                                               |  |  |  |
| Tipo de Sistema<br>Por favor selecione<br>Data de Criação                                                                                                    | Inversor : 2132-70940196D(GT1-10)                                                                                                    | (-D) ormação de Rede Registros d                                                                                                    | ie atualização                                                                                                    | _                                                                                                    |                                                                                                    | _                                                                                                    | 3                                                                               |  |  |  |
| Tipo de Sistema<br>Per favor selecione<br>Data de Criação<br>Data de Início                                                                                                    | Inversor : 2132-70940196D(GT1-10)                                                                                                    | (-D) simação de Rede Registros d                                                                                                    | e atustzação                                                                                                    | _                                                                                                    |                                                                                                    | _                                                                                                    | 0                                                                               |  |  |  |
| Tipo de Sistema<br>Por favor selecione<br>Data de Criação<br>E Data de Inicio                                                                                                    | Inversor : 2132-70940196D(GT1-10)                                                                                                    | C-D)<br>srmação de Rede Registros d<br>discharging                                                                                                    | e atustzajdo                                                                                                    | 8V                                                                                                    | Connelle de Jubites:                                                                                                    | 9.4                                                                                                    | 9                                                                               |  |  |  |
| Tipo de Statema<br>Por favor selecione<br>Data de Cração<br>Data de Inico                                                                                                    | Inversor : 2132-70940196D(GT1-104<br>Onter Consideration Consideration Constraints)<br>Detaile technicit Constraints of the Constraints of the Constra             | C-D) armação de Rede Registros d armação y av                                                                                                    | e atuatzação Tendo de bateror Tendo de bateror Tendo de conte de decargo;                                                                                                    | 8V<br>8V                                                                                                    | Connelle da Julieta<br>Politicia pina da Julieta                                                                                                    | 0 A<br>0 KW                                                                                                    | 9                                                                               |  |  |  |
| LIVOLTEK<br>Tipo de Statema<br>Per favor anteccare<br>Data de Critação<br>Data de trico<br>Nico. States de comuni<br>1 Designator                                                                                                    | Inversor : 2132-70940196D(GT1-104<br>Onter Company Company<br>Detaile Informação de atarre Info<br>Detaile Informação de atarre Info<br>Detaile Informação de atarre Info<br>Detaile Informação de atarre Info<br>Detaile Informação de atarre Info<br>Detaile Informação de atarre Info<br>Detaile Informação de atarre Informação de atarre Inform | CCD)  rmmaple de Rede Registros d  rmmaple de V  rmmaple de V  rmmaple de Rede Registros d  rmmaple de V  rmmaple de V  rmmaple                                                                                                    | e stustração<br>Tenão de tutora<br>Tenão de cote de descega<br>Correcte de descega homa de tutora                                                                                                    | 9V<br>9V<br>9A                                                                                                    | Corrente da balinda:<br>Pedelosa adro da balinda:<br>Suci da Balinda :                                                                                                    | 0A<br>94<br>95                                                                                                    | 2                                                                               |  |  |  |
| Tipo de Statema           Per tenor salacción           Data de Chação           Data de Chação           Data de vinico           Nala.           Statas de comunit           Distribution                                                                                                    | Inversor : 2132-70940196D(GT1-10/<br>Ontex C Despetition<br>Detailse technological de atarme intel<br>Refere<br>Technological de casage<br>Commit de casage atained de latertes<br>Energie campado della;                                                                                                    | C-D)                                                                                                    | e atuatzação<br>Texaão de totose<br>Texaño de conte de descarga<br>Contreto de descarga atoma de totosa:<br>Energio total competada                                                                                                    | РV<br>РV<br>ФХ<br>ФА<br>БИМ                                                                                                    | Connection dia batteria:<br>Pattorica privo dia batteria:<br>Sinci dia Batteria:<br>Mando dei badando dia batteria:                                                                                                    | 0A<br>0W<br>05<br>-                                                                                                    | 2                                                                               |  |  |  |
| LIVOLT≡K       Topo de Statema       Pet tenor salacción       Data de Critação       Image: Data de micio       Não:     Status de comunit       1     Datagente                                                                                                    | Inversor : 2132-70940196D(GT1-104)  Control Control Co                 | K-CD)     Regel with a set of the set of the set of                                                                                                    | e atuatzzycko<br>Tenda de bakete<br>Tenda de bakete<br>Tenda de occarga mátima de bakete:<br>Essega halcemada de bakete:<br>Essega halcemada de bakete:                                                                                                    | θV           σV           σV           σV           σXnh           σXnh           σXnh                                                                                                    | Connelle da Jubitato<br>Policita prior da Jubitato<br>Policita prior da Jubitato<br>Such da Tubitato e I<br>Mode de Tubitatio da Subicita                                                                                                    | ολ.<br>ο.w.<br>ο.s.<br>-                                                                                                    | 2                                                                               |  |  |  |
| IVOLTER       Topo de Statema       Per tenor salaccióne       Data de Critação       E     Data de enico         Não.     Status de comunil       1     Desegueros                                                                                                    | Inversor : 2132-70940196D(GT1-104<br>Control Control Con               | C-CD  C-CD                                                                                                    | e atuatzzycko<br>Tendo de bakene<br>Tendo de octe de descarga<br>Correrte de descarga núclema de bakene:<br>Essergin bute descarregade.                                                                                                    | θV           σV           σV           σX           σX           σX           σX           σX                                                                                                    | Connelle da Jubites:<br>Policita ello da Jubites<br>Policita el Jubites<br>Succ'ale Elloleto el<br>Judio de Tubitelo el Jubites:                                                                                                    | 0A<br>0xm<br>0%<br>-                                                                                                    | 2                                                                               |  |  |  |
| LIVOLTEK<br>Tipo de Sistema<br>Petero raticicaio<br>Data de ricido<br>Data de ricido<br>Data de ricido<br>Nale. Status de comuni<br>1 Designifica                                                                                                    | Inversor : 2132-70940196D(GT1-104)                                                                                                    | C-CD  C-CD                                                                                                    | e atuatização<br>Tenão do belorio<br>Tenão do belorio<br>Tenão do techo de descarga<br>Correto de descarga nicima do belorio<br>Encerga hela messida<br>Encerga hela descaregada<br>Encerga hela descaregada                                                                                                    | ₽¥<br>₽¥<br>₽Å<br>₽200h<br>₽300h                                                                                                    | Connecto da Judinia:<br>Postolicia altoridat<br>Soci de Dadoria :<br>Modo de Tudanto da Dadoria:                                                                                                    | ал<br>ал<br>ал<br>ал<br>ал<br>ал<br>ал<br>ал<br>ал<br>ал<br>ал<br>ал<br>ал<br>а                                                                                                    | 2                                                                               |  |  |  |
| LIVOLTEK<br>Tipo de Sistema<br>Per teore senicicae<br>Data de cricação<br>Costa de serica<br>Neis. Estatas de comuni<br>1 Designation                                                                                                    | Inversor : 2132-709401960(GT1-104)  Contrar © Despera                                                                                                    | C-CD     Hote     Compared     Compared                                                                                                    | e atuaturgilo<br>e atuaturgilo<br>Tensão de belone<br>Tensão de color de descarga<br>Corrente de descarga mátima do belonia<br>Escargin huli descargada<br>Escargin huli descargada<br>Escargin huli descargada<br>Escargin huli descargada<br>Escargin huli descargada                                                                                                    |                                                                                                    | Corrente da baterio:<br>Postoria da solucio:<br>Postoria proveda baterio:<br>Suco da Baterio :<br>Modo de tataleto da baterio:<br>Tensila (2%).<br>Tensila (2%).                                                                                                    | РА<br>ОХИ<br>ОХ<br>                                                                                                    | 2                                                                               |  |  |  |
| LIVOLTEK<br>Tipo de Sistema<br>Per teore senicione<br>Data de cricição<br>Consta de micio<br>Neis. Status de comuni<br>1 Designitar                                                                                                    | Inversor : 2132-709401960(GT1-104)  Contra Contraction of automatic to the second of automatic to the second of automatic to the                  | C-D     C     C                                                                                                    |                                                                                                    | εν           εν                                                                                                    | Currente de baterio: Currente de baterio: Currente de baterio: Patholis para da baterio: Sucă de Baterio: Mode de baterio: Mode de baterio: Tenses EPS; Tenses de EPS; Tenses de EPS; Ten                                                                                                    | РА<br>ОХУ<br>ОХ<br>ОХ<br>ОХ<br>ОХ<br>ОХ<br>ОХ<br>ОХ<br>ОХ<br>ОХ<br>ОХ<br>ОХ<br>ОХ<br>ОХ                                                                                                    | 2                                                                               |  |  |  |
| LIVOLTER<br>Topo de Statema<br>Per terror eneccione<br>Data de cricida<br>Data de micio<br>Nec. States de comune<br>1 Designation                                                                                                    | Inversor : 2132-709401960(GT1-104)  Contra Contra C                 | C-D)  C-D) C                                                                                                    | e stustzzycko<br>Tanako da ketoria<br>Tanako da ketoria<br>Tanako da ketoria<br>Corrente da dezarga minima da ketoria<br>Exergia heta campada<br>Exergia heta desargata<br>Corrente EPS<br>Corrente EPS                                                                                                    | εν           εν                                       | Connecte da laterita:<br>Patalinas afor da laterita:<br>Sanci da Baterita:<br>Sanci da Baterita:<br>Modo de Inaladio da laterita:<br>Tensila EPS:<br>Tensila EPS:                                                                                                    | 0A<br>0W<br>0X<br>                                                                                                    | 0                                                                               |  |  |  |
| LIVOLTEK<br>Topo de Statema<br>Per terror senscore<br>Data de enicio<br>Data de enicio<br>Nila, states de comuna<br>1 Designation                                                                                                    | Inversor : 2132-709401960(GT1-104<br>Career Constant of the second of the second of the                | c.C.D)         Registers d           rmacLos de Rois         Registers d           ov         a           ov         a           ov         a           ov         a           ov         a           ov         a           ov         a           ov         a           ov         a           ov         a           ava         a           ava         a                                                                                                    |                                                                                                    | εν           εν                                       | Corrente da ladinata:<br>Pendinas años da ladinata:<br>Socio Bilantes :<br>Modo de ladindo da ladinata:<br>Pensala EPS.<br>Tenesa de EPS.                                                                                                    | • • • • • • • • • • • • • • • • • • •                                                                                                    | 0                                                                               |  |  |  |
| LIVOLTER<br>Topo de Statema<br>Per terror sensories<br>Data de Cração<br>Conta de reicio<br>Nais, states de comunia<br>1 Designations                                                                                                    | Inversor : 2132-709401960(GT1-104)                                                                                                    | C-D)                                                                                                    |                                                                                                    |                                                                                                    | Corrente da baleriata:<br>Pendinata años da baleriata:<br>Solo da Baleriata :<br>Modo de baleriata da baleriata:<br>Modo de baleriata da baleriata:<br>Tempo de reconstruito (par do modo (PS))<br>                                                                                                    |                                                                                                    |                                                                                 |  |  |  |
| LIVOLTER<br>Topo de Statema<br>Per terror sensorios<br>Data de Cração<br>Data de veico<br>Não. Statos de comuni<br>1 Designator                                                                                                    | Inversor : 2132-709401960(GT1-104)                                                                                                    | C-D)  C-D  C-D  C-D  C-D  C-D  C-D  C-D                                                                                                    | e stutteração Tansão de todas de deseaye Converto de deseaye Converto de deseayee Converto de deseayee Converto de deseayee Converto de deseayee Converto de deseayee Converto de deseayee Converto de deseayeee Converto de deseayeeeeeeeeeeeeeeeeeee                                                                                                    |                                                                                                    | Connects di la baleria:<br>Posticuita di su de la baleria:<br>Sinci de Elandes :<br>Modo de la baleria:<br>Posticuita di baleria:<br>Posticuita di baleria:<br>Pos | <ul> <li>A</li> <li>W</li> <li>X</li> <li>X</li> <li>-</li> <li>-</li></ul> | Q.                                                                              |  |  |  |
| LIVOLTEK<br>Tipo de Sistema<br>Per teore sencición<br>Data de ricio<br>Data de ricio<br>Neix Estas de comuni<br>Del personal<br>Del personal<br>Del personal                                                                                                    | Inversor : 2132-709401960(GT1-104)                                                                                                    | cco)         Registers of<br>Registers of<br>Registers of | e stutzczęko Tanaka de kolece yr Tanaka de kolece yr Tanaka de kol                                                                                                    | ο V           ο V           ο V           ο X           ο X           0 X           0 X | Connelle da bulinte:<br>Patholia pito da bulinte:<br>Soci da Bulinte :<br>Soci da Bulinte :<br>Monto de tubalido da Bulinta:<br>Panala (PS)<br>Tamala (PS)<br>Tamala (PS)                                                                                                    | 0A<br>040<br>040<br>                                                                                                    | ()<br>()<br>()<br>()<br>()<br>()<br>()<br>()<br>()<br>()<br>()<br>()<br>()<br>( |  |  |  |
| LIVOLTEK<br>Tipo de Staterna<br>Per teore senicose<br>Data de cricação<br>Data de senica<br>Nes. Estatus de compasi<br>1 Designation                                                                                                    | Inversor : 2132-709401980E(GT1-104)                                                                                                    |                                                                                                    | e atuatizzycko                                                                                                    |                                                                                                    | Connelle da bahita;<br>Palabela pile da bahita;<br>Palabela pile da bahita;<br>Soci de Dahita :<br>Moni de tabalho da bahita;<br>Yannaka (PS)<br>Yannaka (PS)<br>Yannaka (PS)                                                                                                    | 0A<br>0xm<br>0x<br>                                                                                                    | W 1<br>22<br>21                                                                 |  |  |  |
| LIVOLTEK<br>Tipo de Sistema<br>Per teore eneccose<br>Data de cricolo<br>Costa de sicilo<br>Neix tatas de comuni<br>1 Designation                                                                                                    | Inversor : 2132-709401960(GT1-104)                                                                                                    | C-D)  C-D  C-D  C-D  C-D  C-D  C-D  C-D                                                                                                    | e atustzeçile<br>Tendis de tantek<br>Tendis de tantek<br>Conreté de desarge<br>Conreté de desarge<br>Conreté de desa                                                                                                    | 0 V         0 V           0 V         0 A           0 A         0 B           0 B X0h         0 B           0 B X0h         0 B           0 C T V1         -A           -A         -EW                                                                                                    | Connecté da bathria: Connecté da bathria: Connecté                                                                                                    | -V<br>                                                                                                    | W 3<br>25<br>25<br>15                                                           |  |  |  |
| LIVOLTER<br>Topo de Statema<br>Per terror enercione<br>Data de ricio<br>Neise - States de compari<br>1 - Des gates<br>1 - Des gates<br>- Des gates<br>- | Inversor : 2132-709401960(GT1-10)                                                                                                    | c.C.D)         Registron d           rendarging de Rode         Registron d           0         0.V           0 A         0.0           0 A         0.0                                                                                                    | e stustzzycko<br>Tanako da katorix<br>Tanako da katorix<br>Caronto da da caragata<br>Caronto da da caragata<br>Caronto EPS<br>Caronto EPS<br>Caronto |                                                                                                    |                                                                                                    | 0A<br>0W<br>0X<br>                                                                                                    | WW 3<br>3<br>25<br>2<br>3<br>1<br>3<br>1<br>3                                   |  |  |  |
| LIVOLTER<br>Topo de Statema<br>Per facor esteccióne<br>Data de reicio<br>Nice. States de consen<br>1 Desta de reicio<br>Tota de reicio<br>To                                                         | Inversor : 2132-709401960(GT1-104)                                                                                                    | c.C.D)         Registers           analytic de Robe         Registers de Robe           Q         V           Q         V           Q         V           Q         V           Q         V           Q         V           Q         V           Q         V           Q         V           Q         V           Q         V           V         V           V         V           V         V           V         V           V         V           V         V                                                                                                    | e stusteração Tendio de conte de discuega : Contente de discuega : Contente de discuega : C                                                                                                    | 0 V         0 V           0 V         0 V           0 EVN         0 EVN           0 EVN         0 EVN           0 EVN         0 EVN           CE [V]         -A           -XV         -XV                                                                                                    |                                                                                                    | -V<br>                                                                                                    | W<br>3<br>25<br>25<br>2<br>13<br>13<br>1<br>5<br>5<br>0<br>0                    |  |  |  |

#### 0&M

Nesta seção de O&M, o instalador terá acesso a quatro opções. A "Operação do dispositivo", onde é possível ver a atualização de firmware, por exemplo. Também pode ser visto os "Alarmes", "Relatórios" e "Inspeção de Dispositivos" como mostrado na imagem abaixo.

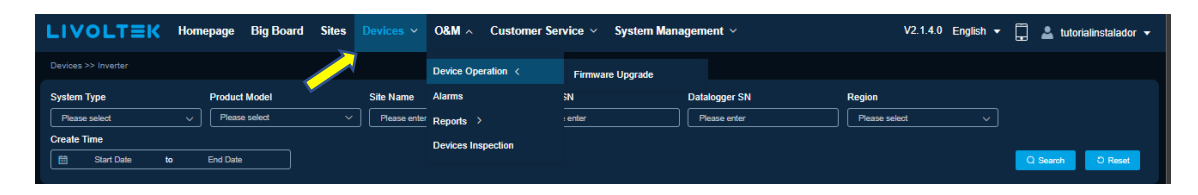

Para fazer a atualização de firmware, é só ir em "Nova missão de atualização". Na janela "Atualização de novo dispositivo", o instalador vai colocar a "Série de Produtos" como "GT", o "Modelo do Produto" de acordo com o modelo instalado no local, o "Tipo de Firmware" como "Unidade global" e o "Nome do dispositivo" coloca o serial do inversor

> Livoltek Brasil BR 116 Rd. Km 16, 7698 | Pedras | CEP: 61760-000 | Eusébio-CE – Brasil Fone: +55 11 93338-1338 – E-mail: <u>suportebr@livoltek.com</u>

e, por fim, pesquisar. Ao encontrar o inversor, agora é ir em "Liberação de destino" e escolher a versão mais recente do Firmware que esteja disponível, como mostrado na imagem abaixo. Caso não saiba qual a versão para o seu inversor, é só entrar em contato com o suporte técnico da Livoltek para mais informações. Para finalizar a atualização é só "Confirmar". Durante essa atualização o inversor reiniciará automaticamente dentro de alguns minutos.

| O&M >> Operação do disp | positivo >> Atualização | de Firmware       |         |                              |                                |                                    |                          |                                  |
|-------------------------|-------------------------|-------------------|---------|------------------------------|--------------------------------|------------------------------------|--------------------------|----------------------------------|
| Tabela em tempo real    | História                |                   |         |                              |                                |                                    |                          |                                  |
| O Nova missão de atuali | ização                  |                   |         | Atualização de novo          | dispositivo                    |                                    |                          |                                  |
| Nome da Planta          | Série de Produtos       | Modelo do Produto | Nome do | Série de Produtos            | Modelo do Produto<br>GT3-60K V | Tipo de Firmware Unidade global  V | Versão Nome              | e do dispositivo<br>51-98650435D |
|                         |                         |                   |         |                              |                                |                                    | Q Pesquisar              | O Redefinir                      |
|                         |                         |                   |         | Selecionado O Dispositivo de | e contagem                     |                                    |                          |                                  |
|                         |                         |                   |         | Nome do dispositivo          | M                              | odelo do Produto                   | Versão                   |                                  |
|                         |                         |                   |         |                              |                                |                                    |                          |                                  |
|                         |                         |                   |         |                              |                                |                                    |                          |                                  |
|                         |                         |                   |         |                              |                                |                                    |                          |                                  |
|                         |                         |                   |         |                              |                                |                                    |                          |                                  |
|                         |                         |                   |         |                              |                                |                                    |                          |                                  |
|                         |                         |                   |         | Total 0 20/pagina V          | < 1 > Ir par                   | a 1                                |                          |                                  |
|                         |                         |                   |         | Liberação de destino         | Firmwar                        | 9                                  | Tempo de pacote da versi | ão                               |
|                         |                         |                   |         | Por favor selecione          | ^ G9511                        | -501700-01-030200.bin              | 2021-10-29T08:08:32.0    | 00+000                           |
|                         |                         |                   |         | 030200-501700                |                                |                                    | ✓ Confirmar              | × Cancelar                       |

#### SUPORTE DO CLIENTE

Nesta seção, o instalador terá acesso a opções como feedback, notícias, serviço e suporte que será direcionado para o site da Livoltek.

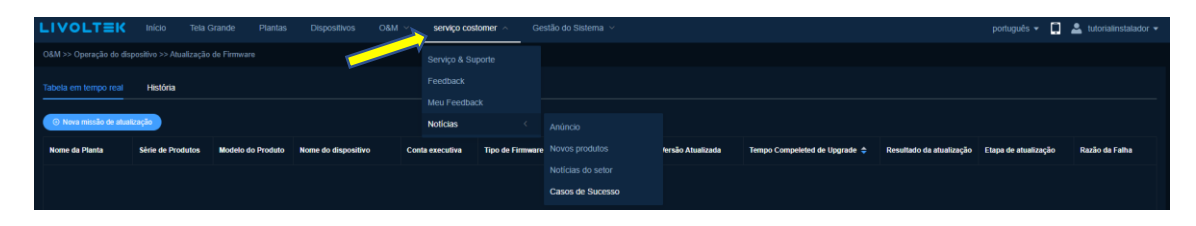

#### GESTÃO DO SISTEMA

Nesta seção, o instalador poderá fazer a "Gestão de agente" que seria a criação de outras contas de instaladores caso o instalador tenha outras equipes que trabalhem para ele, como é mostrado nas imagens abaixo. Assim, é possível organizar as plantas dos usuários finais cadastrados de acordo com cada instalador que fez a instalação no local.

Livoltek Brasil BR 116 Rd. Km 16, 7698 | Pedras | CEP: 61760-000 | Eusébio-CE – Brasil Fone: +55 11 93338-1338 – E-mail: <u>suportebr@livoltek.com</u>

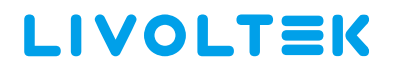

| LIVOLTEK                                                               | Homepag         |                               | Big Board                                          | Sites       | s Devices ~                                          | 0&M ~          | Customer Service                        | System Mana     | agement ^                                                                                                    |                                                                           |   | V2.1.4.0 En | glish 🔻 🛄 🚢 t                 | utorialinstalador 🔻    |
|------------------------------------------------------------------------|-----------------|-------------------------------|----------------------------------------------------|-------------|------------------------------------------------------|----------------|-----------------------------------------|-----------------|----------------------------------------------------------------------------------------------------|---------------------------------------------------------------------------|---|-------------|-------------------------------|------------------------|
| Site Status                                                            | Cn<br>So<br>ALI | lline Si<br>me Of<br>L Offlii | ite(s) : 0<br>ffline Site(s) : 0<br>ne Site(s) : 1 |             | Grid-tied Sci<br>kWh                                 | ılar System    |                                         | Organizations < | < Comparison of the second second sec | Organization<br>Member<br>Invitation Review<br>Device Library<br>End-user |   |             | <ul><li>Ø</li><li>Ø</li></ul> | Total<br>O             |
|                                                                        | Tela Gran       | ide                           | Plantas                                            | Disposith   | vos O&M ~                                            | serviço costor | ier \vee 🛛 Gestão do Sistema            | V               |                                                                                                    |                                                                           |   |             | português 👻 🛄                 | 💄 tutorialinstalador 👻 |
| Gestão do Sistema >> Agentes >> G                                      |                 |                               |                                                    |             |                                                      |                |                                         |                 |                                                                                                    |                                                                           |   |             |                               |                        |
|                                                                        |                 |                               | . Código Org                                       |             |                                                      |                |                                         |                 |                                                                                                    |                                                                           |   |             | Código Organizacional d       |                        |
| <ul> <li>BR0022(SouEnergy)</li> <li>BR7914(Tutorial Instala</li> </ul> |                 |                               |                                                    |             |                                                      |                |                                         |                 |                                                                                                    |                                                                           |   |             | BR0022                        |                        |
|                                                                        |                 |                               | 7                                                  | Infor       | mação da Organiza                                    | ção            |                                         |                 |                                                                                                    |                                                                           |   |             |                               |                        |
|                                                                        |                 |                               |                                                    | * Not<br>Po | me da empresa<br>Ir favor, insira                    |                | * Email da Empresa<br>Por favor, insira |                 | Código Organiz                                                                                                    | acional                                                                   |   |             |                               |                        |
|                                                                        |                 |                               |                                                    | • Pai       |                                                      |                | * Endereço profissional                 |                 |                                                                                                    |                                                                           | - |             |                               |                        |
|                                                                        |                 |                               |                                                    | Po          | r favor selecione                                    |                | Por favor, insira                       |                 |                                                                                                    |                                                                           |   |             |                               |                        |
|                                                                        |                 |                               |                                                    | Infor       | rmações do Admin                                     |                |                                         |                 |                                                                                                    |                                                                           |   |             |                               |                        |
|                                                                        |                 |                               |                                                    | * Not       | me do Admin                                          |                | * Telefone                              |                 | * Registrar Ema                                                                                                    |                                                                           |   |             |                               |                        |
|                                                                        |                 |                               |                                                    | Po          | r favor, insira                                      |                | Por favor, insira                       |                 | Por favor, insira                                                                                                    |                                                                           |   |             |                               |                        |
|                                                                        |                 |                               |                                                    | * Col<br>Po | nta de Login<br>r favor, insira                      |                | Senha<br>123456                         | _               |                                                                                                    |                                                                           |   |             |                               |                        |
|                                                                        |                 |                               |                                                    | Infor       | mações de Nivel Si                                   | perior         |                                         |                 |                                                                                                    |                                                                           |   |             |                               |                        |
|                                                                        |                 |                               |                                                    | * Age<br>BR | ente de nível superior<br>R7914(Tutorial Instalador) |                | Nome do gerente da Por favor, insira    |                 |                                                                                                    |                                                                           |   |             |                               |                        |
|                                                                        |                 |                               |                                                    |             |                                                      |                |                                         |                 |                                                                                                    | Confirmar × Cancelar                                                      |   |             |                               |                        |

Na opção "Agente concedido", o instalador vai permitir ou não a criação de novas contas dentro do domínio dele quando forem feitas.

| LIVOLTEK                                      | Início     | Tela Grande        | Plantas | Dispositivos | 08M ~        | serviço costomer < | Gestão do S | istema 🗠       |                |                 |            |                        | português 👻 📳      | 🚨 tutorialinstalador 👻 |
|-----------------------------------------------|------------|--------------------|---------|--------------|--------------|--------------------|-------------|----------------|----------------|-----------------|------------|------------------------|--------------------|------------------------|
| Gestão do Sistema >> Age                      |            |                    |         |              |              |                    | Agentes     |                | Gestão de Ager |                 |            |                        |                    |                        |
| Avaliação do agente                           | Revisão de | e Avancar-Autorida | ide     |              |              |                    |             |                | Agente Conced  | ido             |            |                        |                    |                        |
| Candidato                                     |            |                    |         |              |              | vome da empresa    |             |                |                |                 | Endereço d | la companhia           |                    |                        |
| Por favor, insira                             |            |                    |         |              |              | Por favor, insira  |             |                |                |                 | Por favor  | insira                 |                    |                        |
| Progresso de aprovação<br>Por favor selecione |            |                    |         |              |              | Tempo de aplicação | o para      | Data I         | inal           |                 |            |                        | Q, Pesq            | uisar 🖨 Redefinir      |
| Não. Nome da empre                            | 58         | Número de c        | contato | Permissõe    | is avançadas | Candidato          |             | Tempo de aplic | ação           | Endereço da con | npanhia    | Progresso de aprovação | Tempo de aprovação | Operar                 |